# 802.11b/g MIMO Wireless LAN PCI Card

## Caution

This Quick Installation is meant to help you install the product quickly and easily. For detailed instructions on installation, configuration, and further setup options please consult the User Manual.

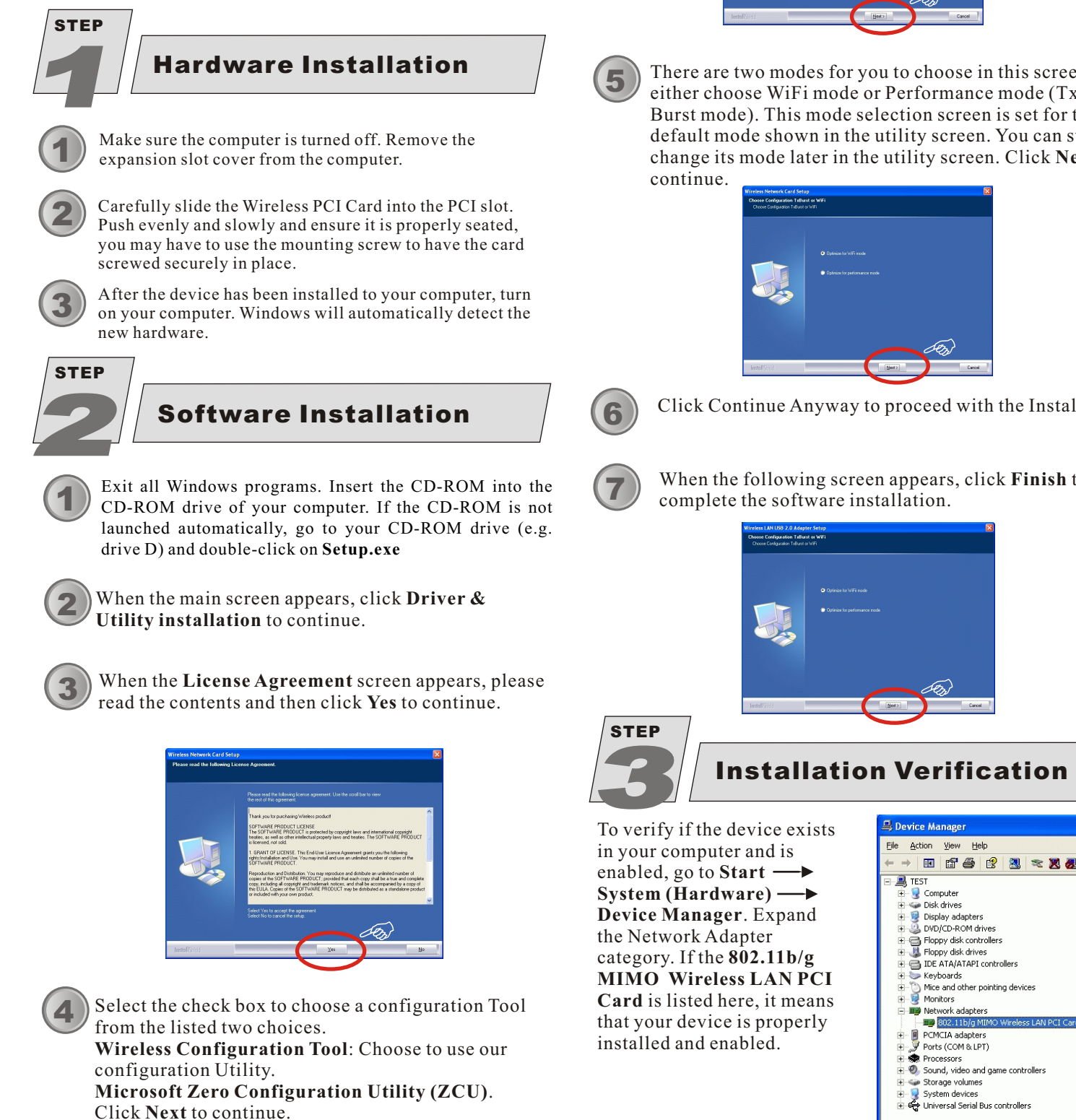

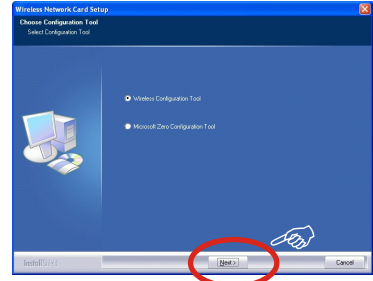

**Quick Install** 

There are two modes for you to choose in this screen, either choose WiFi mode or Performance mode (Tx Burst mode). This mode selection screen is set for the default mode shown in the utility screen. You can still change its mode later in the utility screen. Click Next to

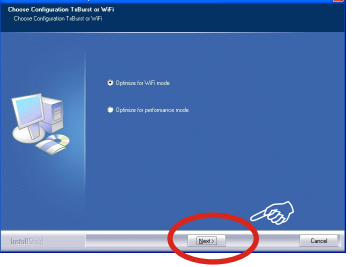

Click Continue Anyway to proceed with the Installation.

When the following screen appears, click **Finish** to

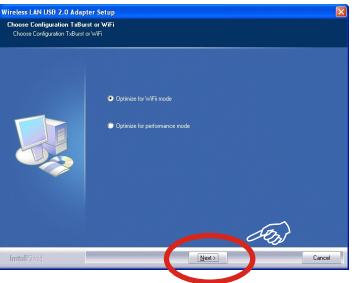

Installation Verification

Download from Www.Somanuals.com. All Manuals Search And Download.

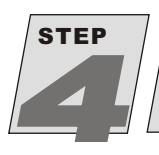

# **Utility Configuration**

All settings are categorized into SIX tabs, including **Profile Tab**, Link Status Tab, Site Survey Tab, Statistics Tab, Advanced Tab and About Tab

#### **Profile Tab**

The **Profile** screen enables you to create, edit, delete, activate, de-activate and raise/lower priorities of the profiles, which are used by the station to connect to WLAN networks.

| Infrastructure |
|----------------|
|                |
|                |
|                |
|                |
|                |
|                |
|                |
|                |
|                |
|                |
|                |

#### Link Status Tab

The Link Status screen displays the Link Quality, Signal Strength and some other current linking information.

| Status:         AirLive (→ 00 £0 9812/3456           Extra Info :         Link is Up [TxPower:100%]         Channel : [6 <→ 2437000 KHz           Link Speed :         Tx (Mbps)         12.0         Rx (Mbps)         1.0           Throughput:         Tx (Mbps)         0.0         Rx (Mbps)         3.5           Normal         65%         dBm         5           Link Quality:         Weak         26%         dBm           Signal Strength:         Weak         23%         5           Normal         70%         100         100 | ofile Link Status 9 | Site Survey S | tatistics | Advanced   | About          |             |
|----------------------------------------------------------------------------------------------------|---------------------|---------------|-----------|------------|----------------|-------------|
| Extra Info : Link is Up [TxPower100%] Channel : 6 <→ 2437000 KHz<br>Link Speed : Tx (Mbps) 12.0 Rx (Mbps) 1.0<br>Throughput: Tx (Kbps) 0.0 Rx (Kbps) 3.5<br>Normal 55%<br>Link Qualty : Weak 26% dBm<br>Signal Strength : Weak 23%<br>Signal Strength : Weak 70%                                                                                                    | Status :            | AirLive <>    | 00-E0-9   | 8-12-34-56 |                |             |
| Link Speed: Tx (Mbps) 120 Rx (Mbps) 1.0<br>Throughput: Tx (Kbps) 0.0 Rx (Kbps) 3.5<br>Normal 65%<br>Link Quality: Weak 26% dBm<br>Signal Strength: Weak 23%<br>Signal Strength: Weak 23%                                                                                                    | Extra Info :        | Link is Up [  | TxPower   | r:100%]    | Channel : 6 <> | 2437000 KHz |
| Throughput:         Tx (Kbps)         0.0         Rx (Kbps)         3.5           Normal         65%         0.0         Rx (Kbps)         3.5           Link Quality:         Weak         26%         0.0         0.0           Signal Strength:         Weak         23%         0.0         0.0           Signal Strength:         Weak         23%         0.0         0.0           Normal         70%         0.0         0.0         0.0                                                                                                 | Link Speed :        | Tx (Mbps)     |           | 12.0       | Rx (Mbps)      | 1.0         |
| Normal     65%       Link Quality:     Week     25%       View     25%     dBm       Signal Strength     Week     23%       Signal Strength     Week     23%                                                                                                    | Throughput :        | Tx (Kbps)     |           | 0.0        | Rx (Kbps)      | 3.5         |
| Link Quality:<br>Weak 26% / dBm Signal Strength: Weak 23% Signal Strength: Weak 23% Signal Strength: Normal 70%                                                                                                    |                     | Normal        | 65%       |            |                |             |
| Weak     26%     dBm       Signal Strength :     Weak     23%       Signal Strength :     Normal     70%                                                                                                    | Link Quality :      |               |           |            |                |             |
| Signal Strength : Weak 23%<br>Signal Strength 2<br>Normal 70%                                                                                                    |                     | Weak          | 26%       |            |                | dBm         |
| Signal Strength2<br>Normal 70%                                                                                                    | Signal Strength :   |               |           |            |                |             |
| Signal Strength2<br>Normal 70%                                                                                                    |                     | Weak          | 23%       |            |                |             |
| Normal 70%                                                                                                    | Signal Strength2    |               |           |            |                |             |
| Noire Level                                                                                                    |                     | Normal        | 70%       |            |                |             |
| TRONG LEVEL.                                                                                                    | Noise Level :       |               | ПТ        |            |                |             |
|                                                                                                    |                     |               |           |            | 0              |             |

#### **Site Survey Tab**

The **Site Survey** screen displays a list of infrastructure and ad-hoc networks available for connection.

| SSID     | BSSID          | Sig | C  | Encrypt | Authent | Network T.  |
|----------|----------------|-----|----|---------|---------|-------------|
| cc-11g   | 00-0A-79-6E-20 | 47% | 5  | TKIP;A  | WPA-P   | Infrastruct |
| AirLive  | 00-E0-98-12-34 | 23% | 6  | None    | Unknown | Infrastruct |
| B055-11g | 00-0F-66-EE-16 | 23% | 8  | TKIP    | WPA-P   | Infrastruct |
| 00-11g   | 00-20-A6-4F-2E | 26% | 10 | TKIP    | WPA-P   | Infrastruct |
|          |                |     |    |         |         |             |
|          |                |     |    |         |         |             |
| \$ ]     |                |     |    |         |         | >           |

#### **Statistics Tab**

The **Statistics** screen displays the statistics on your current network settings.

| file   Link Status   Site Survey Statistics   Advanced   , | About |              |
|------------------------------------------------------------|-------|--------------|
|                                                            |       |              |
| Transmit Statistics                                        |       |              |
| Frames Transmitted Successfully                            | =     | 379          |
| Frames Transmitted Successfully Without Retry              | =     | 367          |
| Frames Transmitted Successfully After Retry(s)             | =     | 12<br>2<br>0 |
| Frames Fail To Receive ACK After All Retries               | -     |              |
| RTS Frames Successfully Receive CTS                        | =     |              |
| RTS Frames Fail To Receive CTS                             | =     | 0            |
| Receive Statistics                                         |       |              |
| Frames Received Successfully                               |       | 31           |
| Frames Received With CRC Error                             |       | 50811        |
| Frames Dropped Due To Out-of-Resource                      | -     | 0            |
| Duplicate Frames Received                                  | =     | 0            |
|                                                            |       | Reset Count  |
|                                                            |       |              |

### **Advanced** Tab

The **Advanced** screen lets you configure the advanced wireless settings including wireless security settings.

| Wireless mode 802.11 B/G | mix Select Your Country Region Code |
|--------------------------|-------------------------------------|
| B/G Protection Auto      |                                     |
| Tx Rate Auto             | LEAP turn on CCKM                   |
|                          | Enable Radio Measurement            |
| -                        | Non-Serving Channel Measurements    |
| Enable TCP Window Size   | Limit 250 milliseconds (0-2000)     |
| Fast Roaming at 70 dBm   |                                     |
|                          |                                     |
| Turn off RF              | Apply                               |

#### **AboutTab**

The About screen displays the basic version information about the Config Version, Driver Version, EEPROM Version and Firmware Version.

| Config Version : | 0.9.5.0        | Date :             | 12-12-2005       |
|------------------|----------------|--------------------|------------------|
| Driver Version : | 1.0.3.0        | Date :             | 10-27-2005       |
| EEPROM Version : | 1.0            | Firmware Version : | 0.8              |
| IP Address :     | 169.254.97.119 | Phy_Address: 0     | 0-E0-98-12-54-08 |
| C. A. Marila     | 255 255 0.0    | Default Gatewau :  |                  |

Free Manuals Download Website <u>http://myh66.com</u> <u>http://usermanuals.us</u> <u>http://www.somanuals.com</u> <u>http://www.4manuals.cc</u> <u>http://www.4manuals.cc</u> <u>http://www.4manuals.cc</u> <u>http://www.4manuals.com</u> <u>http://www.404manual.com</u> <u>http://www.luxmanual.com</u> <u>http://aubethermostatmanual.com</u> Golf course search by state

http://golfingnear.com Email search by domain

http://emailbydomain.com Auto manuals search

http://auto.somanuals.com TV manuals search

http://tv.somanuals.com